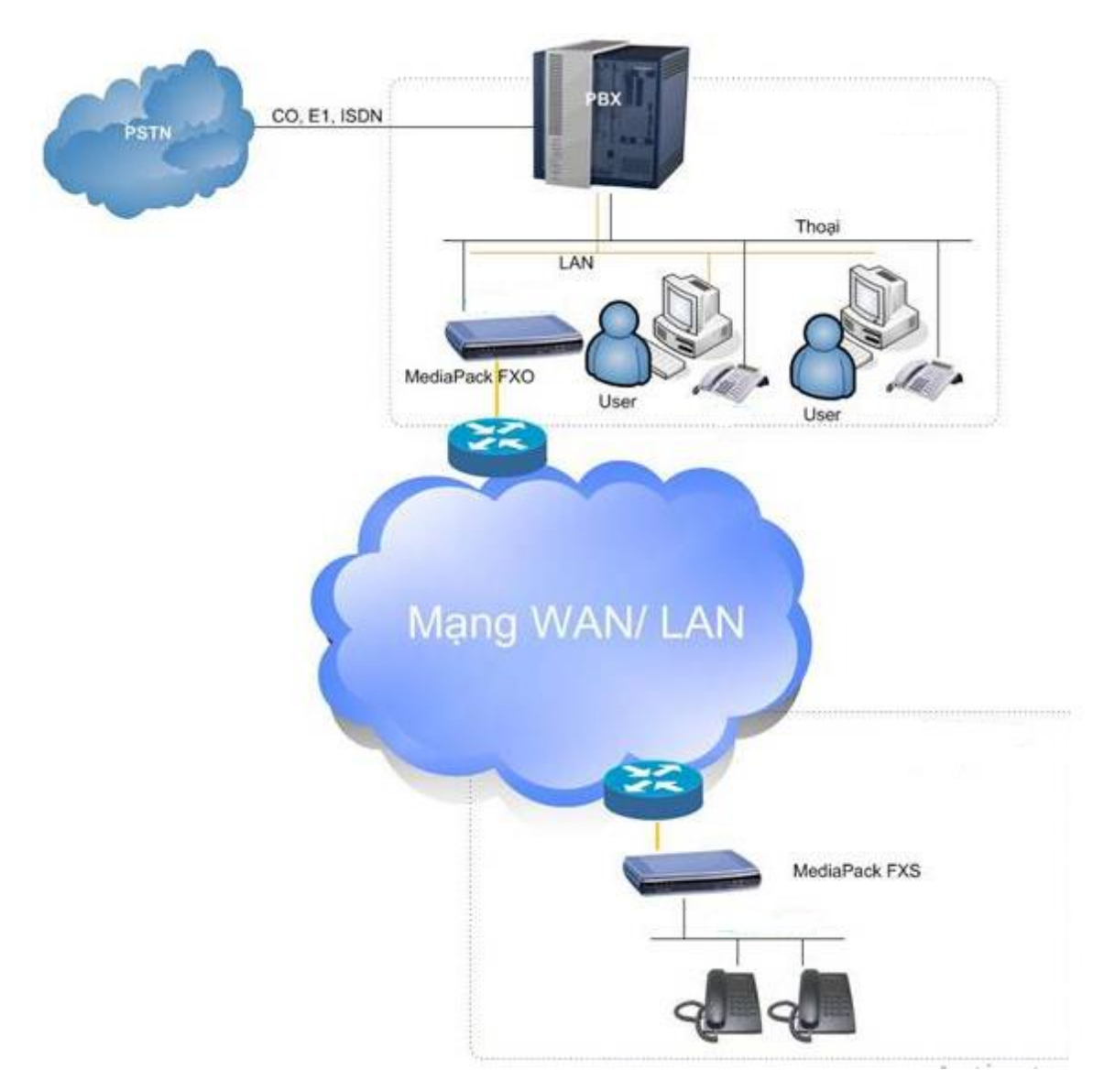

## CÁCH CÀI ĐẶT GATEWAY DAG1000-2S CHO NHÀ MẠNG FPT

## A. Cách đăng ký số điện thoại trên gateway.

## Bước 1: Đăng nhập vào gateway có 2 cách:

Cách 1: Đăng nhập bằng cổng LAN.

Kết nối cổng LAN của gateway với PC, cổng WAN kết nối với mạng Internet. Mở trình duyệt trên máy tính và nhập địa chỉ IP mặc định của cổng LAN vào: 192.168.11.1. Mặc định đầu vào Username và Password: "admin / admin".

| The se<br>and p | rver http:<br>ssword. Th | //192.168 | .11.1:80 require | 5 a userbabe |
|-----------------|--------------------------|-----------|------------------|--------------|
|                 |                          | le server | says: Web Serves | r.           |
| 1               | ser Nune:                |           |                  |              |
| 2               | assword:                 |           |                  |              |

Click "Status & Statistics → System Information" xem địa chỉ IP cổng WAN của gateway:

| Web Management Syster ×                             |                        |                     |               |      |  |  |
|-----------------------------------------------------|------------------------|---------------------|---------------|------|--|--|
| $\leftarrow$ $\rightarrow$ C (i) Không bảo mật   19 | 2.168.11.1/enFrame.htm |                     |               |      |  |  |
| DINSTAR                                             | Web Mar                | nagement (          | System        |      |  |  |
|                                                     | System Information     |                     |               |      |  |  |
| - Status & Statistics                               |                        |                     |               |      |  |  |
| System Information                                  | Device ID              | da26-c060-1390-0027 |               |      |  |  |
| Registration                                        | MAC Address            | F8-A0-3D-10-01-A6   |               |      |  |  |
| TCP/UDP Traffic                                     | Network Mode           | Router              |               |      |  |  |
| RTP Session                                         | WAN IP Address         | <b>D</b> ja chi I   | 255.255.255.0 | DHCP |  |  |
| Record Statistics                                   |                        | 10.0.0.4            |               |      |  |  |
| Quick Setup Wizard                                  | LAN Port               | 192.168.11.1        | 255,255,255.0 |      |  |  |
| + Network                                           | DNS Server             | 8888                |               |      |  |  |
| SIP Server                                          | Cloud Register Status  | Not Registered      |               |      |  |  |
| • Port                                              | Cioud Register Status  | NULTREGISIEIEU      |               |      |  |  |
|                                                     |                        |                     |               |      |  |  |

Nhập địa chỉ IP của gateway lên trình duyệt rồi cấu hình.

| B Web Management System ×                                                                                                    |                       |                     |               |  |  |  |
|----------------------------------------------------------------------------------------------------|-----------------------|---------------------|---------------|--|--|--|
| ← → C ③ 10.0.0.101/enF and the minimum of the state of the state o |                       |                     |               |  |  |  |
|                                                                                                    | Web Ma                | nagement            | System        |  |  |  |
|                                                                                                    | System Information    |                     |               |  |  |  |
| + Status & Statistics                                                                                                    |                       |                     |               |  |  |  |
| Quick Setup Wizard                                                                                                    | Device ID             | da26-c060-1390-0027 |               |  |  |  |
| + Network                                                                                                    | MAC Address           | E9 A0 2D 10 01 A6   |               |  |  |  |
| SIP Server                                                                                                    | MAC Address           | F6-A0-3D-10-01-A0   |               |  |  |  |
| • Port                                                                                                    | Network Mode          | Router              |               |  |  |  |
| + Advanced                                                                                                    | WAN IP Address        | 10.0.0.101          | 255.255.255.0 |  |  |  |
| + Call & Routing                                                                                                    |                       | 10.0.0.4            |               |  |  |  |
| + Manipulation                                                                                                    | LAN Port              | 192 168 11 1        | 255 255 255 0 |  |  |  |
| + Management                                                                                                    | DNIG General          | 0.0.0.0             | 200.200.200.0 |  |  |  |
| + Security                                                                                                    | DNS Server            | 8.8.8.8             |               |  |  |  |
| + Tools                                                                                                    | Cloud Register Status | Not Registered      |               |  |  |  |
|                                                                                                    |                       |                     |               |  |  |  |

**Cách 2:** Bấm \*159# trên điện thoại Analog để biết trực tiếp địa chỉ IP cổng WAN là bao nhiêu, rồi mở trình duyệt máy tính nhập vào. (Ví dụ: Nghe địa chỉ là 10.0.0.128)

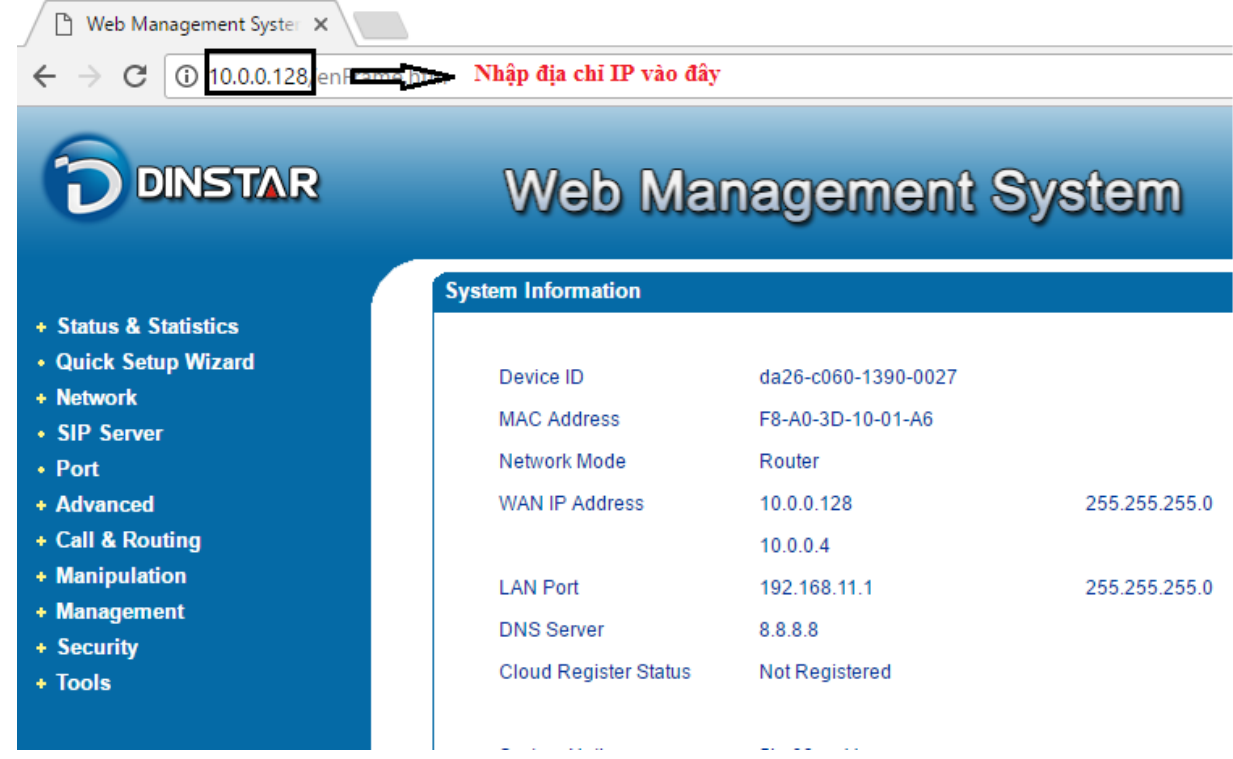

Bước 2: Cấu hình máy chủ SIP. (Lưu ý: Cấu hình này thực hiện khi đăng nhập bằng cổng WAN)

Click vào "SIP Server" cấu hình như sau:

| Primary SIP Server                        |                       |                      |
|-------------------------------------------|-----------------------|----------------------|
| Primary SIP Server Address                | sia-hcm1ca146.fpt.net | Nhập địa chỉ máy     |
| Primary SIP Server Port (Default: 5060)   | 5060                  | chu SIP cua FPT      |
| Registration Expires (Default: 300)       | 3600                  | s Nhập thời hạn      |
| Heartbeat                                 | Enable                | đăng ký lại: 3600    |
| Secondary SIP Server                      |                       |                      |
| Secondary SIP Server Address              |                       |                      |
| Secondary SIP Server Port (Default: 5060) | 5060                  |                      |
| Registration Expires (Default: 300)       | 300                   | s                    |
| Heartbeat                                 | Enable                |                      |
| Primary Outbound Proxy                    |                       |                      |
| Primary Outbound Proxy Address            | 118.69.239.250        | Nhập địa chi Outbour |
|                                           |                       | - Provense rel       |

Sau đó bấm vào nút "Save" để hoàn tất việc cấu hình.

**Bước 3: Cấu hình cổng tài khoản.** (Lưu ý: Cấu hình này thực hiện khi đăng nhập bằng cổng WAN)

Click vào "Port -> Add", nhập số điện thoại cần đăng ký vào Primary Display Name, Primary SIP User ID,Primary Authenticate ID và nhập mật khẩu vào Primary Authenticate Password.

| Port Add |                              |                |             |   |                   |
|----------|------------------------------|----------------|-------------|---|-------------------|
| Port     |                              | 1              | •           |   | 🗢 Chọn port       |
| Disa     | ble Port                     |                |             |   |                   |
| Regi     | stration                     | 🖉 Enable 🧰 🖘   | Click enabl | e |                   |
| Prim     | ary Display Name             | <br>0873083686 |             |   | Nhân số điện      |
| Prim     | ary SIP User ID              | 0873083686     |             |   | thoại cần đăng ký |
| Prim     | ary Authenticate ID          | 0873083686     |             |   |                   |
| Prim     | ary Authenticate Password    | ############   |             |   | Nhập mật khẩu     |
| Seco     | ondary Display Name          |                |             |   | -                 |
| Seco     | ondary SIP User ID           |                |             |   |                   |
| Seco     | ondary Authenticate ID       |                |             | 7 |                   |
| Seco     | ondary Authenticate Password |                |             |   |                   |

Sau đó bấm vào nút "Save" để hoàn tất việc cấu hình.

Click "Status & Statistics → Registration" để biết đăng ký được chưa. Nếu đăng ký thành công sẽ hiện "Registered", nếu đăng ký không thành công hiện "Registered Fail"

| Port Registration Information |      |                 |                     |                   |
|-------------------------------|------|-----------------|---------------------|-------------------|
| Port No.                      | Туре | Primary User ID | Primary User Status | Secondary User ID |
| 0                             | FXS  | 0873083686      | Registered          |                   |

**B.** Cách cài đặt Fax. (Lưu ý: Cấu hình này thực hiện khi đăng nhập bằng cổng WAN)

**Lưu ý:** Để gửi Fax được thì phải chọn đúng version, click "Status & Statistics  $\rightarrow$  System Information" để kiểm tra version.

| DINSTAR                                                                                                    | Web Management System                                                                                                    |                                                                                                    |                                                                                      |  |
|----------------------------------------------------------------------------------------------------|----------------------------------------------------------------------------------------------------|----------------------------------------------------------------------------------------------------|--------------------------------------------------------------------------------------|--|
| <ul> <li>Status &amp; Statistics</li> <li>System Information</li> <li>Registration</li> <li>TCP/UDP Traffic</li> <li>RTP Session</li> <li>CDR</li> <li>Record Statistics</li> <li>Quick Setup Wizard</li> <li>Network</li> <li>SIP Server</li> </ul> | System Uptime<br>NTP Status<br>NTP Time<br>WAN Traffic Statistics<br>Usage of Flash<br>Usage of RAM in Linux<br>Usage of RAM in AOS   | 0h: 01m: 58s<br>Succeed<br>2017-5-12 20:14:38<br>Received 425869 bytes<br>83 %(10174464 / 12189696) by<br>38 %(49803264 / 128684032) 1<br>6 %(4460544 / 67100672) byte | Sent 76728 bytes<br>ytes<br>bytes<br>s                                               |  |
| <ul> <li>Port</li> <li>Advanced</li> <li>Call &amp; Routing</li> <li>Manipulation</li> <li>Management</li> <li>Security</li> <li>Tools</li> </ul>                                                                                                    | Current Software Version<br>Backup Software Version<br>DSP Version<br>U-BOOT Version<br>Kernel Version<br>FS Version<br>Hint Language | DAG1000-2S 2.19.01.15 PCB 4<br>DAG1000-2S 2.19.01.15 PCB 4<br>MIPS_1_7 Nov 30 2015 17:18:<br>6<br>5<br>3.0.14<br>English                                               | 4 LOGIC 0 BIOS 1, 2016-11-11 17:53:24<br>4 LOGIC 0 BIOS 1, 2016-11-11 17:53:24<br>14 |  |

Click "Advanced → Fax Parameter" cấu hình:

| Fax Config                                    |           |   |
|-----------------------------------------------|-----------|---|
|                                               |           |   |
| Fax Mode                                      | T.38      | • |
| ECM                                           | Enable    |   |
| Rate                                          | 14400 bps | • |
| Tone Detection by                             | Local     | • |
| Switch into Fax Mode When Detected CNG or CED |           |   |
|                                               |           |   |

Save

Click "Advanced → SIP Parameter" cấu hình:

| DINSTAR                                                                                                    | Web Management Sy                                                                                                    | /stem                                                                                                    |
|----------------------------------------------------------------------------------------------------|----------------------------------------------------------------------------------------------------|----------------------------------------------------------------------------------------------------|
| <ul> <li>Status &amp; Statistics</li> <li>Quick Setup Wizard</li> <li>Network</li> <li>SIP Server</li> <li>Port</li> <li>Advanced</li> <li>FXS / FXO</li> <li>Media Parameter</li> <li>SIP Parameter</li> <li>SIP Parameter</li> <li>Digit Map</li> <li>Feature Code</li> <li>System Parameter</li> <li>Call &amp; Routing</li> <li>Manigulation</li> <li>Management</li> <li>Security</li> <li>Tools</li> </ul> | URI includes "user=phone"<br>INVITE with "P-Preferred-Identity" Header (RFC3325)<br>Only Accept Calls from ACL(SIP Server or IP Trunk)<br>Anonymous Call<br>Reject Anonymous Call<br># as Ending Dial Key<br># Escape<br>Send # when First Dial Number is **<br>Value of "Refer To" refers to "Contact"<br>Third Party Do Not Send 18x Response<br>REFER Delay<br>Send BYE when Recv REFER Response(Unattended)<br>Send New REGISTER when Recv 423 Response<br>Cseq Start with 1<br>Forbid Invalid m=line in reINVITE<br>Call Confirm Tone<br>Call Waiting Response Code<br>RTP Mode in SDP when Call Holding<br>Support Call Waiting of Huawei IPPBX | <ul> <li>Enable</li> <li>Enable</li> <li>Top enable</li> <li>Enable</li> <li>Enable</li> <li>Enable</li> <li>Top enable</li> <li>Enable</li> <li>Enable</li> <li>Enable</li> <li>Enable</li> <li>Enable</li> <li>Enable</li> <li>Enable</li> <li>Enable</li> <li>Top enable</li> <li>Enable</li> <li>Top enable</li> <li>Enable</li> <li>Enable</li> <li>Enable</li> <li>Enable</li> <li>Enable</li> </ul> |

.....Hết....